## Accès à sa messagerie académique personnelle

## Se connecter au PIAL : <u>https://pial.ac-nancy-metz.fr</u>

Entrez votre identifiant et votre mot de passe personnels (les mêmes que pour vous connecter à IPROF) (les directeurs n'ont pas à utiliser leur clé OTP) Si vous avez oublié votre identifiant cliquez sur « **Connaître son identifiant** » (voir 1) Si vous avez perdu votre mot de passe cliquez sur « **Mot de passe oublié** » (voir 2) (Si vous ne l'avez pas modifié, votre mot de passe est votre NUMEN. Si vous l'avez oublié, demandez votre NUMEN à l'IEN)

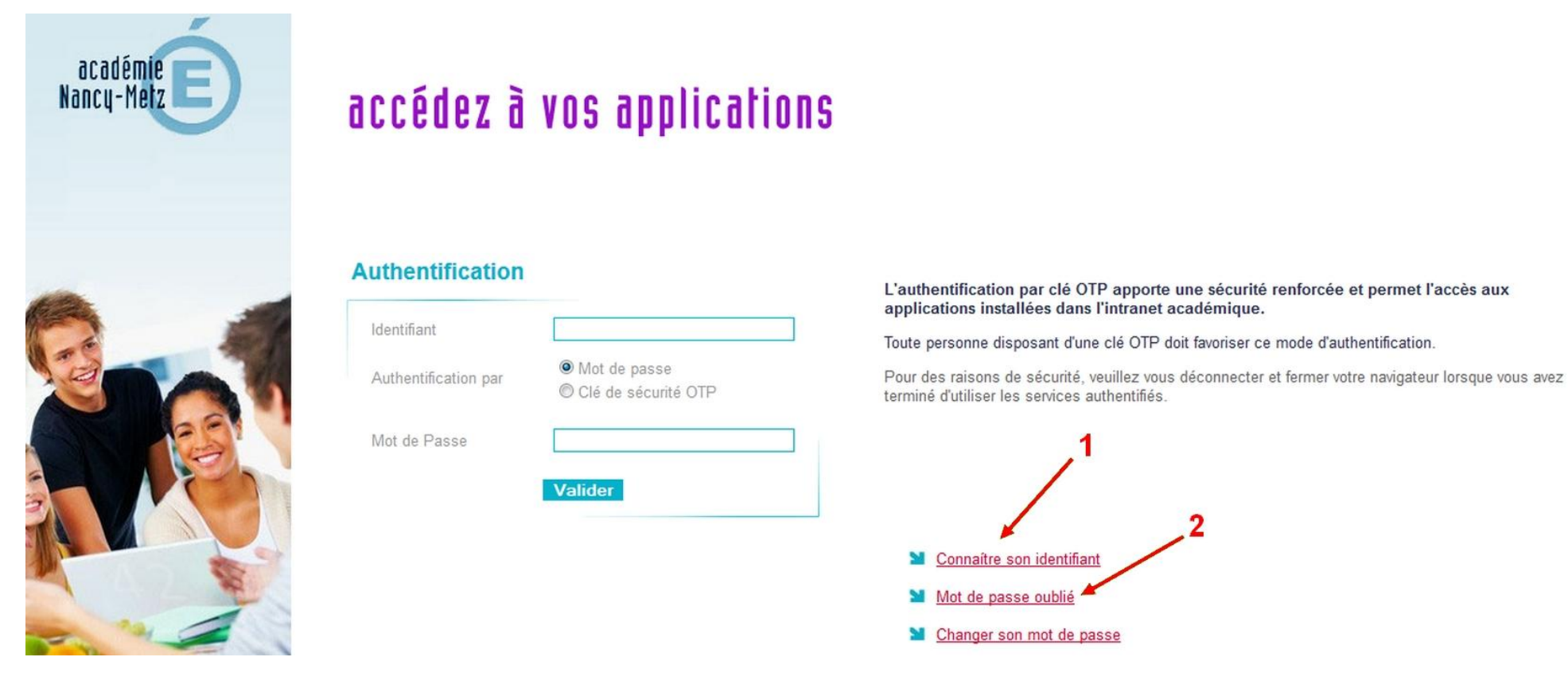

Lorsque le PIAL est ouvert, vérifiez que vous êtes bien identifié (voir 1) puis cliquez sur

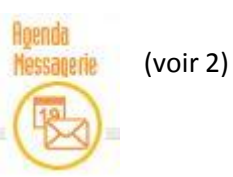

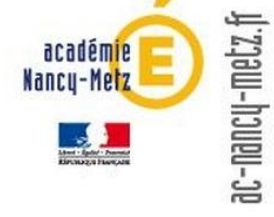

Pilotage pédagogique

Gestion administrative et informations juridiques

Gestion éducative et vie de l'élève

Gestion matérielle

**Ressources humaines** 

Procédures et charte graphique

Financier

Informatique

Vie pratique

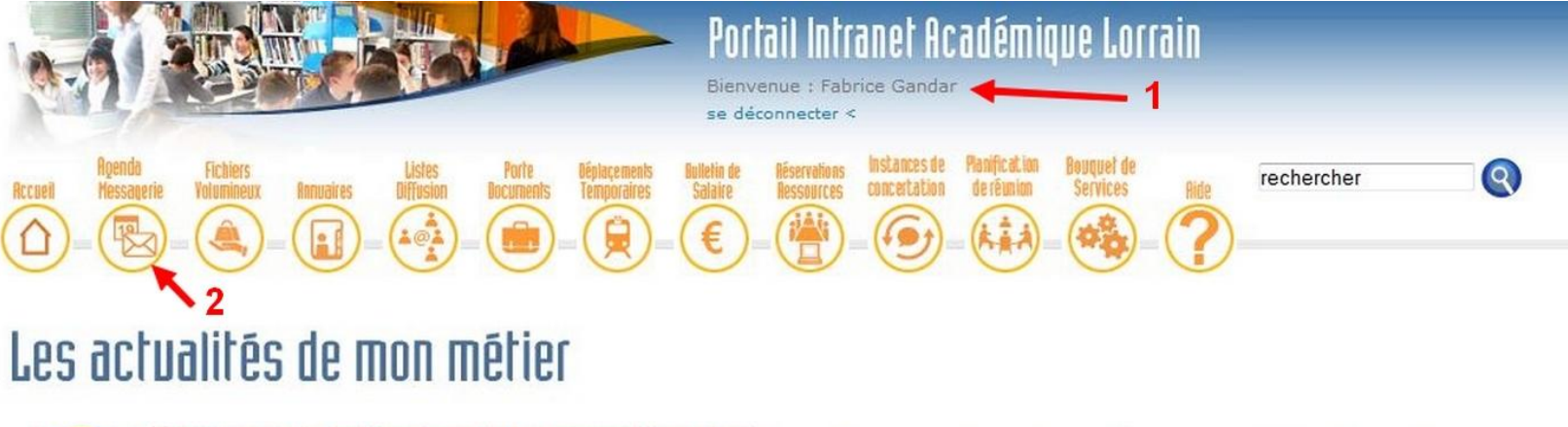

Lettre du ministre aux membres de la communauté éducative 2 juin 2014 - 14 juillet 2014

Antoine Chaleix nommé IA - DASEN 57 15 mai 2014 - 13 juin 2014

Nouveau logo académique 9 avril 2014 - 14 juillet 2014

La lettre de la pédagogie - n°2 28 février 2014 - 30 septembre 2014

## Documents mis en ligne ces 4 derniers jours

(les circulaires administratives apparaissent en vert)

2014-06-04 - Action sociale - SRIAS - spectacle Des Flammes à la Lumière à Verdun

>>>>> Voir tous les documents mis en ligne ces 21 derniers jours

Une fois dans votre messagerie vous retrouvez votre nom (voir 1), votre adresse académique (voir 2) et vous pouvez lire vos mails professionnels dans votre boîte de réception (voir 3)

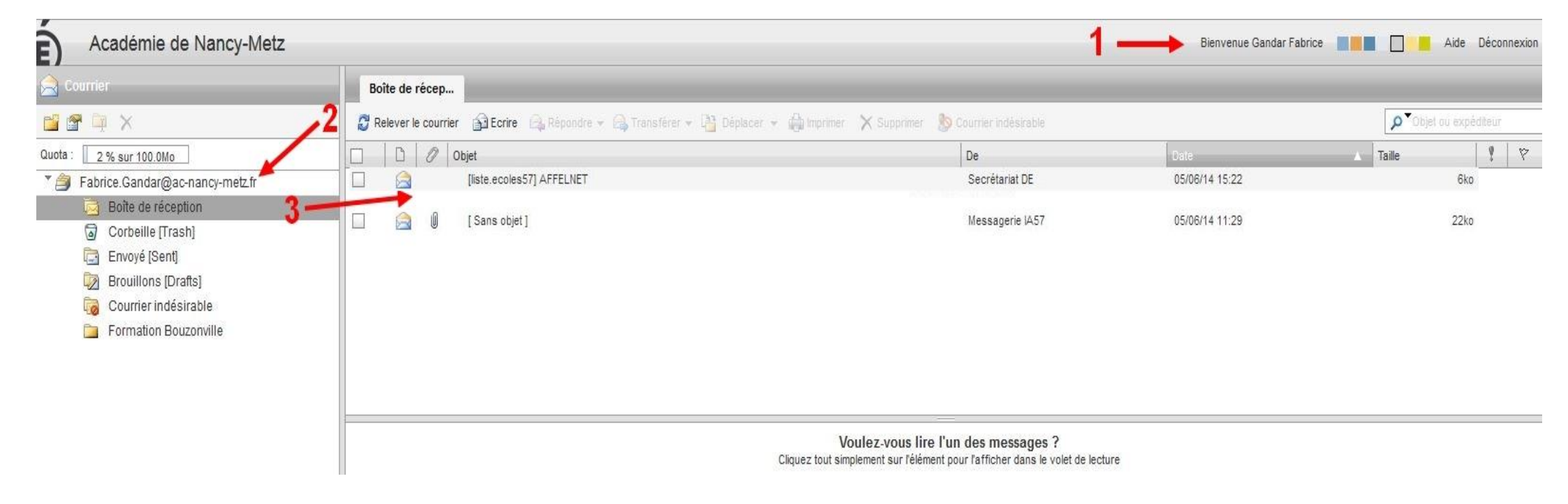